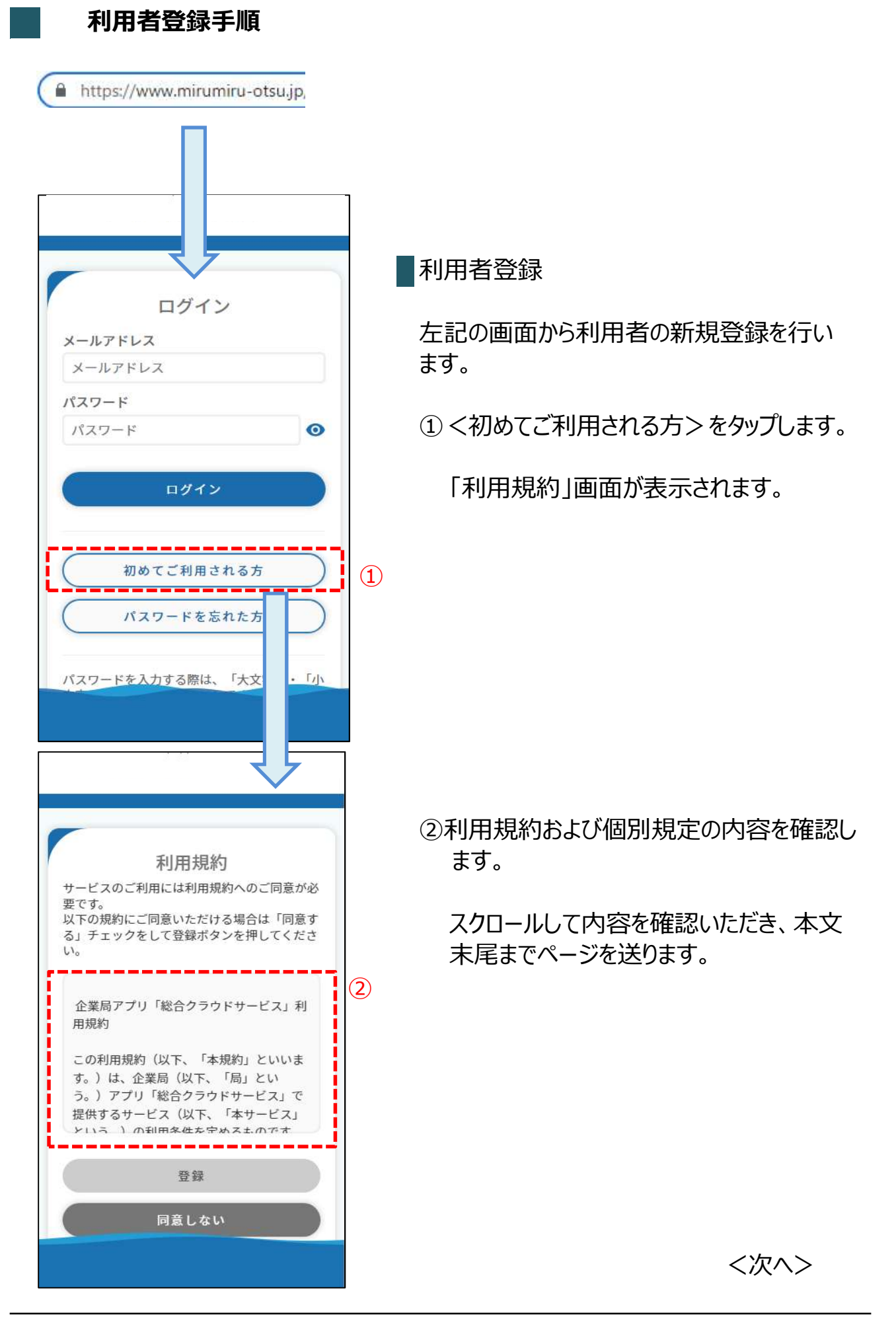

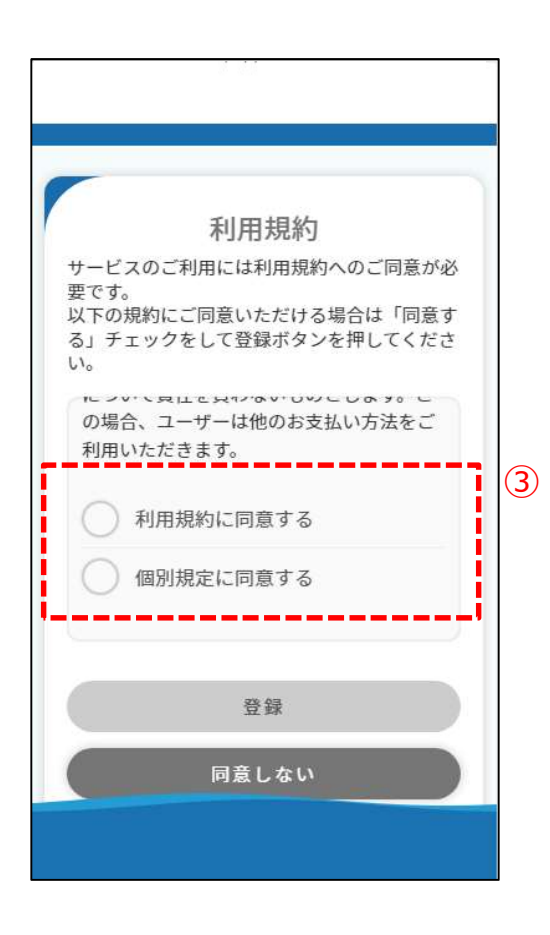

③利用規約および個別規定に同意いただけま したら、順に先頭にある〇をタップします。

タップすると下の画面の様に〇がチェック済 になり、<登録> がタップできる状態になり ます。

【チェック済の状態】
 ✓ 利用規約に同意する
 ✓ 個別規定に同意する

④<登録>をタップします。

<登録>をタップすると 「メールアドレス登録」画面が表示されます。

※ <同意しない> をタップすると「ログイン」画面 に戻ります。

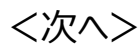

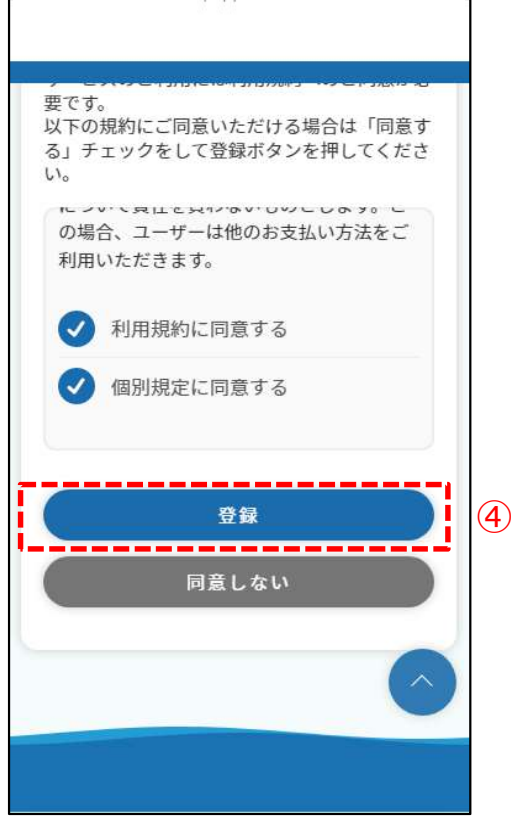

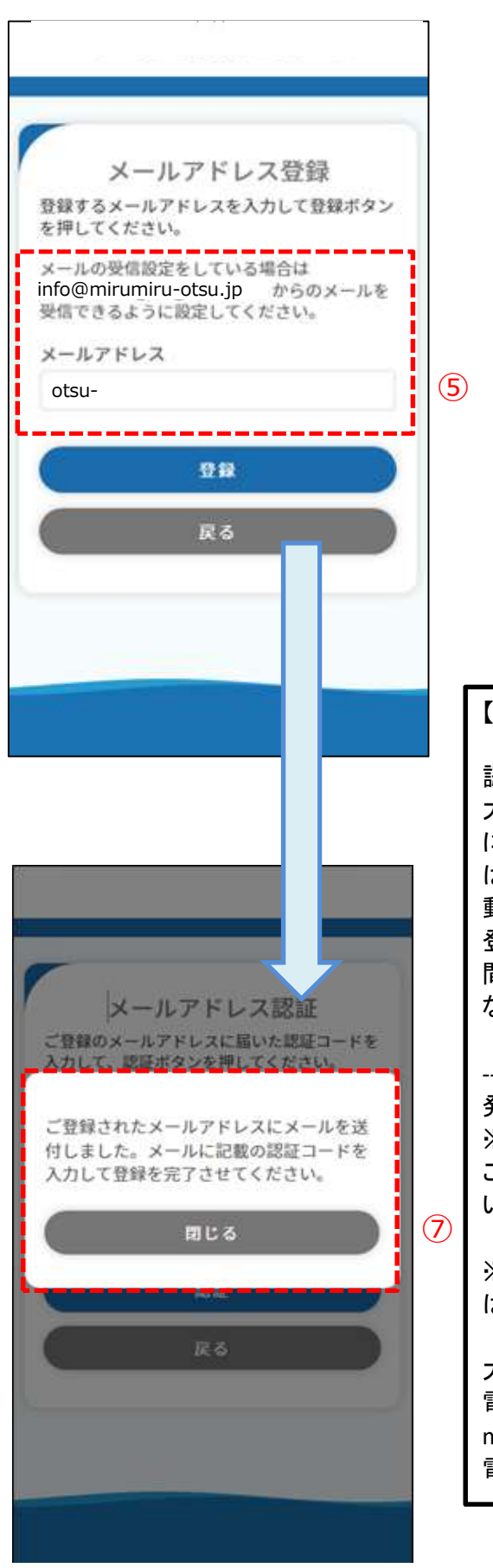

⑤メールアドレスを入力し、<登録>をタップし ます。

<登録>をタップした後、認証コードが送付 され下の画面が表示されます。

- ※利用者の仮登録および本登録後、 こちらのメールアドレスに完了通知が 送付されます。
- ※既に登録されたメールアドレスはエラーとなり 入力できません。
- ⑥入力されたメールアドレスに認証コードが送付されますので、メールを確認してください。
   【メール本文の内容】

【件名】【サポート】新規登録用認証コードのお知らせ

## 認証⊐ード:-999999-

大津市企業局料金照会等クラウドサービス「未るみる」 にご登録いただき、ありがとうございます。※このメール は、ご本人様確認のため、ご登録のメールアドレスへ自 動的にお送りしています。上記の認証コードを使用し、 登録を完了してください。 このメールの受信から24時 間以内にアクセスがなかった場合、認証コードは無効と なりますので、再度お手続きしてください。

## ------発行•運営∶大津市企業局

※このメールは送信専用アドレスからお送りしています。 ご返信いただいてもお答えできませんのでご了承ください。

※このメールにお心当たりのない方、またはご不明な方は は以下のお問い合わせ先までお問い合わせください。

大津市企業局 お客さまセンター 電話:077-528-2603 mail:otsu2802@city.otsu.lg.jp 電話受付時間:平日午前8時40分から午後6時30分まで

⑦ <閉じる> をタップします。 「メールアドレス認証」画面が表示されます。

<次へ>

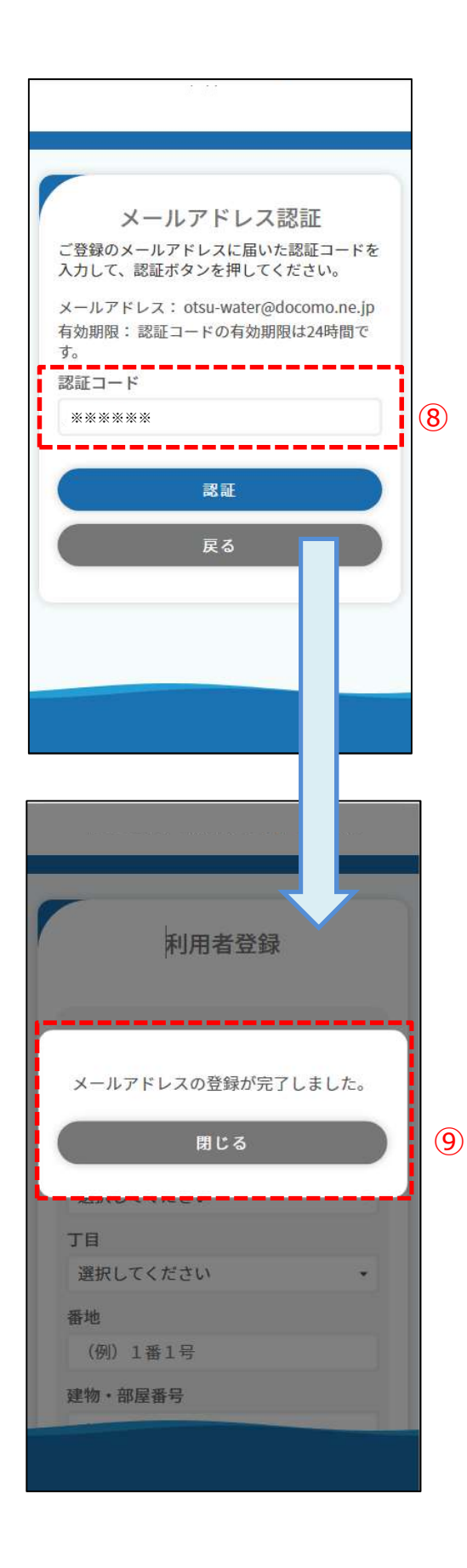

⑧認証コードを入力し、<認証>をタップしま す。

<認証>をタップした後、メールアドレスの認証が完了し下の画面が表示されます。

⑨ <閉じる> をタップします。

<閉じる>をタップすると「利用者登録」 画面が表示されます。

<次へ>

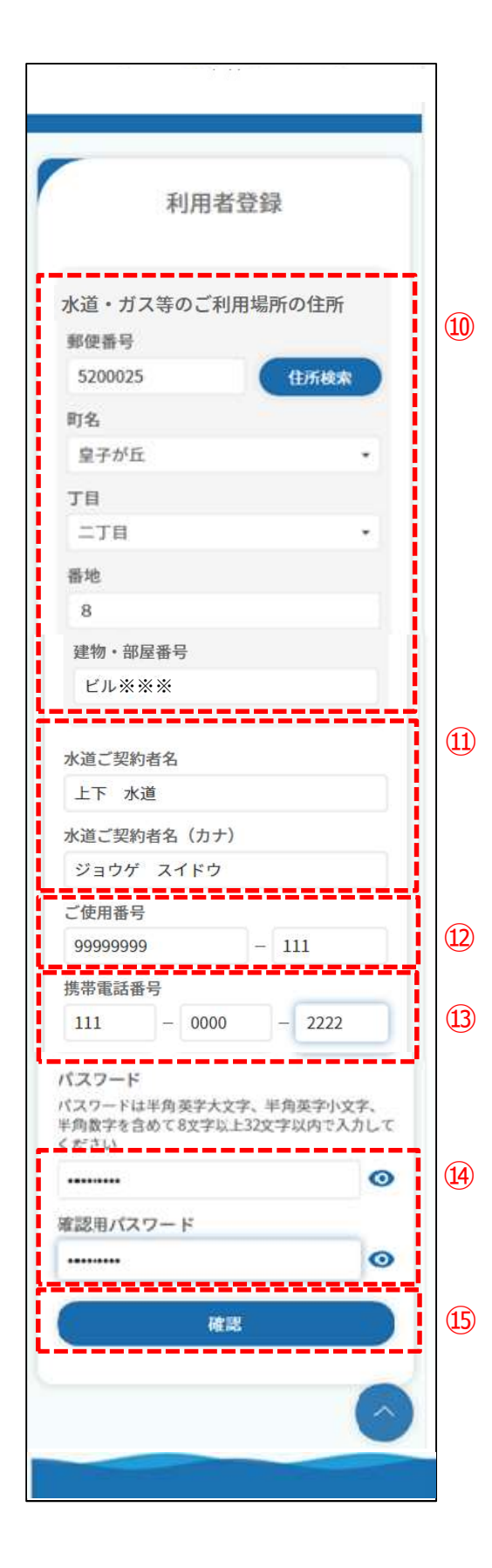

- 10ご利用場所の郵便番号、町名、丁目、 番地、建物・部屋番号を入力します。
- ①水道のご契約者名、ご契約者名(カナ) を入力します。
   水道のご契約者名は全角、
   ご契約者名(カナ)は全角カナで入力
  - して下さい。
  - ※「水道のご契約者名」と料金システムに登録されている使用者名をチェックしております。 相違した場合はエラーになりますので再登録が 必要になります。

迎ご使用番号8桁と枝番号3桁を入力します。

- ③ 携帯電話番号を入力します。
   ※こちらの番号にショートメッセージで認証コード が送付されます。
- ⑭料金照会等クラウドサービスログイン時の パスワードを入力します。
  - ※パスワードは半角で英字の大文字・小文字と 数字を含めた8文字以上32文字以内で 入力してください。
- ⑤ <確認> をタップします。
   <確認> をタップすると「利用者登録
   内容確認」画面が表示されます。

く次へ>

|      | 利用者登録 内容確認                        |   |
|------|-----------------------------------|---|
| 以ン   | 下の入力内容でお間違いなければ、登録ボタ<br>を押してください。 |   |
| 郵    | 便番号                               |   |
| 5    | 520-0025                          |   |
| 施    | 設場所                               |   |
| 1    | 皇子が丘 二丁目 8 ビル※※※                  |   |
| 2    | 利用者氏名(漢字)                         |   |
| 1    | 上下 水道                             |   |
| 2    | 利用者氏名(カナ)                         |   |
| ~~~~ | ジョウゲ スイドウ                         |   |
| E    | 使用番号                              |   |
| 9    | 99999999 - 111                    |   |
| 携    | 带電話番号                             |   |
| 1    | 111-0000-2222                     |   |
| 15   | スワード                              |   |
| •    | 0000000                           |   |
| 2    |                                   |   |
|      | 0₩                                | ( |
| C    | 戻る                                |   |
|      |                                   |   |
|      |                                   |   |
|      |                                   |   |

16 <登録>ボタンをタップします。 携帯電話番号にショートメッセージを送 信した旨の通知画面が表示されます。

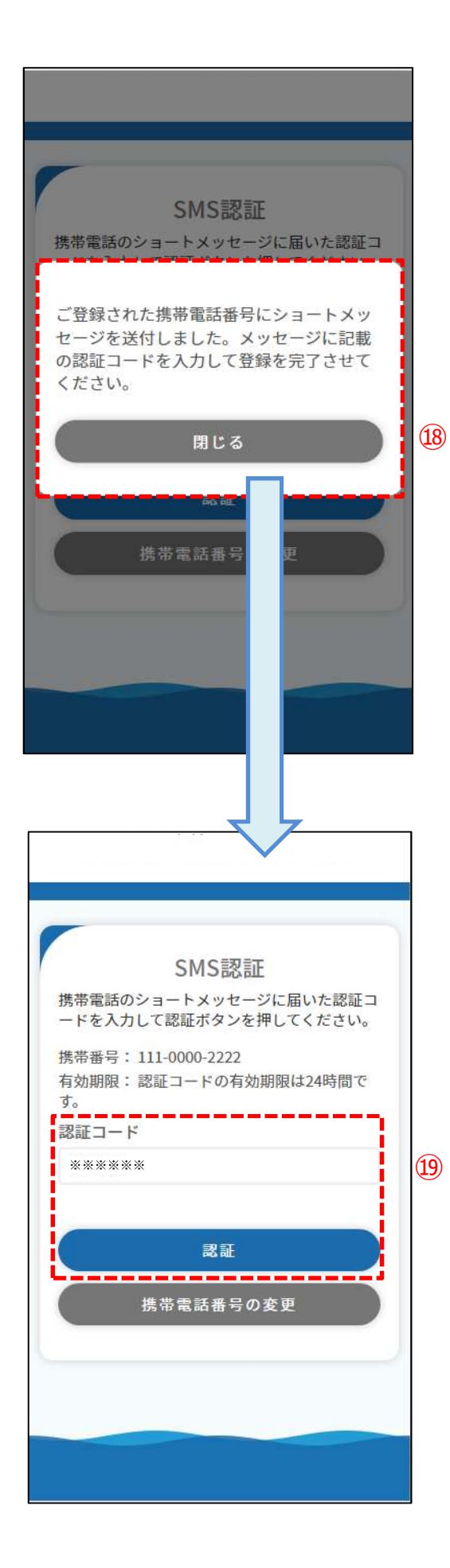

①入力された携帯電話番号に認証コード が送信されますので、メッセージを確認 してください。

【メッセージの内容】

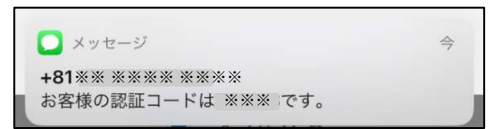

18 <閉じる>をタップします。

<閉じる>をタップすると「SMS認証」画 面が表示されます。

(196桁の認証コードを入力し、<認証>を タップします。

<認証>をタップした後、SMS認証が完 了し次の画面が表示されます。

※携帯電話番号の入力誤り等でショートメッセージ に認証コードが届かない場合は、 <携帯電話番号の変更>をタップし携帯電話 番号を再度入力します。入力された携帯電話 のショートメッセージに認証コードが再送付されま ー

す。

<次へ>

|                             | ⑳ <閉じる> をタップします。                                                                                   |
|-----------------------------|----------------------------------------------------------------------------------------------------|
|                             | これで利用者情報の登録は完了です。                                                                                  |
| ログイン<br>メールアドレス             | 入力されたメールアドレスに仮登録完了の<br>通知が送付されます。                                                                  |
| 利用者情報の登録が完了しました。            | 【メール本文の内容】                                                                                         |
|                             | 【件名】仮登録完了のお知らせ                                                                                     |
| 用 C る                       | 大津市企業局料金照会等クラウドサービス「未るみる」<br>にご登録いただき、ありがとうございます。<br>ご利用の仮登録が完了しました。<br>本登録が完了しましたら、「未るみる」のブラウザ通知に |
| 初めてご利用される方       パスワードを忘れた方 | てお知らせします。<br>通常、1~3営業日後の通知となりますので、今しばらく<br>お待ちください。                                                |
| バスワードを入力する際は、「大文字」・「小       | '※このメールは、ご本人様確認のため、ご登録のメー<br>ルアドレスへ自動的にお送りしています。                                                   |
|                             | <br>発行・運営:大津市企業局<br>※このメールは送信専用アドレスからお送りしています。<br>ご返信いただいてもお答えできませんのでご了承くださ<br>い。                  |
|                             | ※このメールにお心当たりのない方、またはご不明な方は<br>は 以下のお問い合わせ先までお問い合わせください。                                            |
|                             | 大津市企業局 お客さまセンター<br>電話:077-528-2603<br>mail:otsu2802@city.otsu.lg.jp                                |